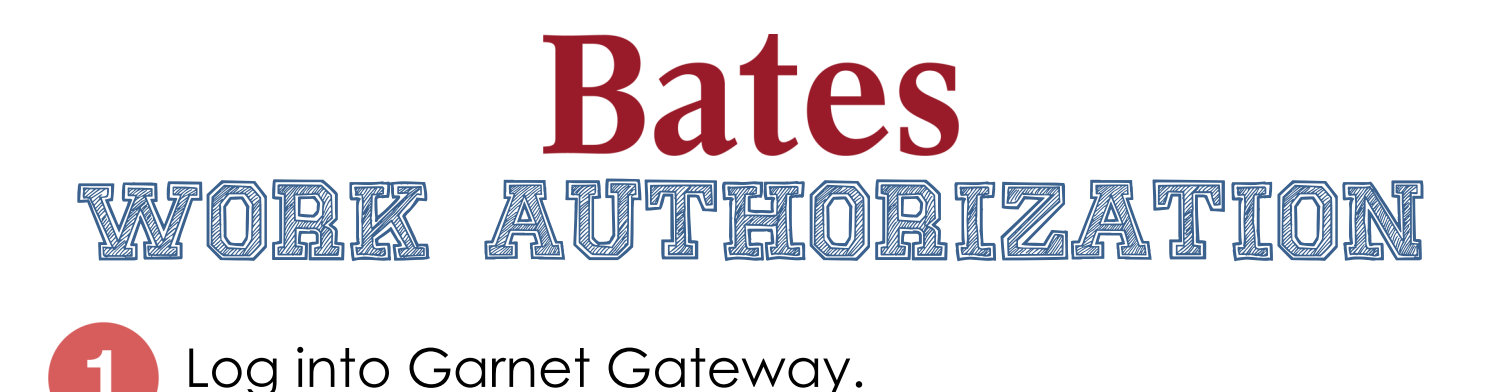

- Garnet Gateway Action Information From the **Home Tab**  Course information Student Academic Calendar @ Courses: current GECs de Click the Information Schedule of Courses Student Life Bates Faces drop down arrow. Student Employmen
- Under "Student Life" select Student Employment.

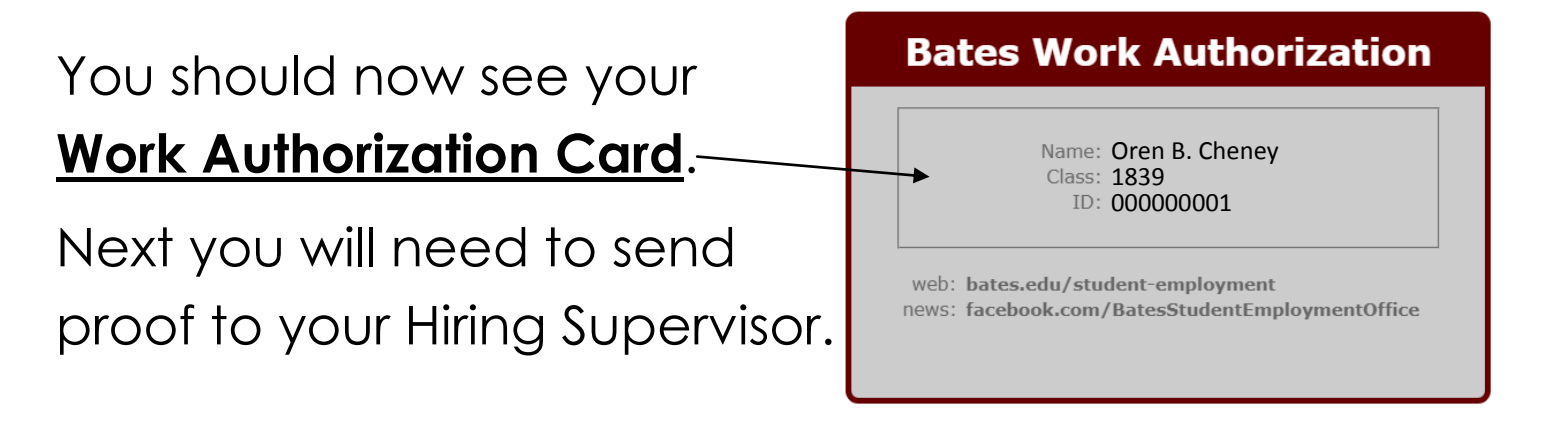

4 Search the LAST NAME of your hiring supervisor in the "<u>Search Last</u>" box. <sup>1. Now that you're hired, send this BWA to your supervisor: Then...</sup>

Select their name when it populates.

## Once it says E-MAIL SENT, You are all set!